## **Active Directory Account Management**

System

# Child Nutrition Group Manager Guide

Managing Child Nutrition Membership for Existing State Active Directory Accounts via the Active Directory Account Management System (ADAM)

### **Child Nutrition District Approver**

\*If the user is the "Child Nutrition District Approver" it is not possible to have membership to additional Child Nutrition groups

#### **Direct Certification User**

\*If the user is a "Direct Certification User" it is possible to have membership to additional Child Nutrition groups

- To modify the 'Child Nutrition District Approver' or 'Direct Certification User'
  - Any 'Active Directory Account Manager' listed on the entity "District Access Information" page should follow the steps in the "Active Directory Account Manager" Guide
    - https://adedata.arkansas.gov/security

#### **Managing Membership**

- Visit https://adam.ade.arkansas.gov Enter 'User ID' and 'Password'
- On the landing page, select the "Child Nutrition" icon

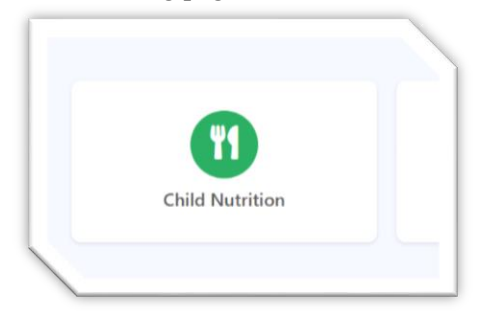

- The account memberships on the left, Approver & Direct Certification, are for viewing only.
- The account memberships on the right are maintained by the Child Nutrition Group Manager.

| ild Nutrition     |             |                              |             |                |  |
|-------------------|-------------|------------------------------|-------------|----------------|--|
| Approver          |             | Areas                        |             |                |  |
| ID                | Name        | + Add User                   |             |                |  |
| 9999acheek        | Airl Cheek  | Area                         | ID          | Name           |  |
| Direct Certificat | ion         | Child Nutrition Claims Entry | 9999bjett   | Blayne Jett    |  |
| ID                | Name        | Child Nutrition Submitter    | 9999caustin | Christa Austin |  |
| 9999vlove         | Viola Love  |                              |             |                |  |
| 9999bjett         | Blayne Jett |                              |             |                |  |

#### o Add User

\*Note: these steps also work to change a user from one assigned area to another

• Select the "Add User" Icon

| Areas      |                     |
|------------|---------------------|
| + Add User |                     |
| Area       |                     |
|            | Areas<br>+ Add User |

• Select the desired Area

•

| Add User to Child N                              | utirtion Area |   |       | , |
|--------------------------------------------------|---------------|---|-------|---|
| Area                                             |               |   |       |   |
| Select Area                                      |               |   |       | ~ |
| Select Area<br>Child Nutrition Claims E          | ntry          |   |       |   |
| Child Nutrition Submitte<br>Child Nutrition View | er            |   |       |   |
| Name                                             | y User Id     | T | Email | T |

- Search for the user by typing any part of the name, ID, or email
  - Select the button in front of the user

| Ch  | Id Nutrition Claims Entry |   |              |   |                            | `  |
|-----|---------------------------|---|--------------|---|----------------------------|----|
| d   | enn                       |   |              |   |                            | Q, |
|     | Name                      | Ŧ | User Id      | Ŧ | Email                      | Ŧ  |
| O   | Franchelle Dennis         |   | 9999fdennis  |   | franchelle.dennis@myschool |    |
| ۰., | Roshawnda Dennies         |   | 9999rdennies |   | roshawnda.dennies@myscho   | )  |
|     |                           |   |              |   |                            |    |

#### o Remove User

• Select the red trash can icon next to the desired user to be removed

|         | Name              |   |
|---------|-------------------|---|
| dennies | Roshawnda Dennies | 1 |
| jett    | Blayne Jett       | 1 |
| ustin   | Christa Austin    | Î |